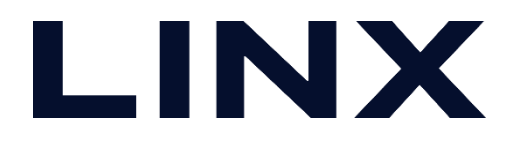

# AirGRIDとzenonとの連携

### Modbus/TCPプロトコルを使用

2021/9

©LINX Corporation

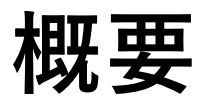

■ 本資料では、zenonとパトライト社製AirGRID間の通信において、 Modbus/TCP プロトコルを使用したときの設定方法について説明します。

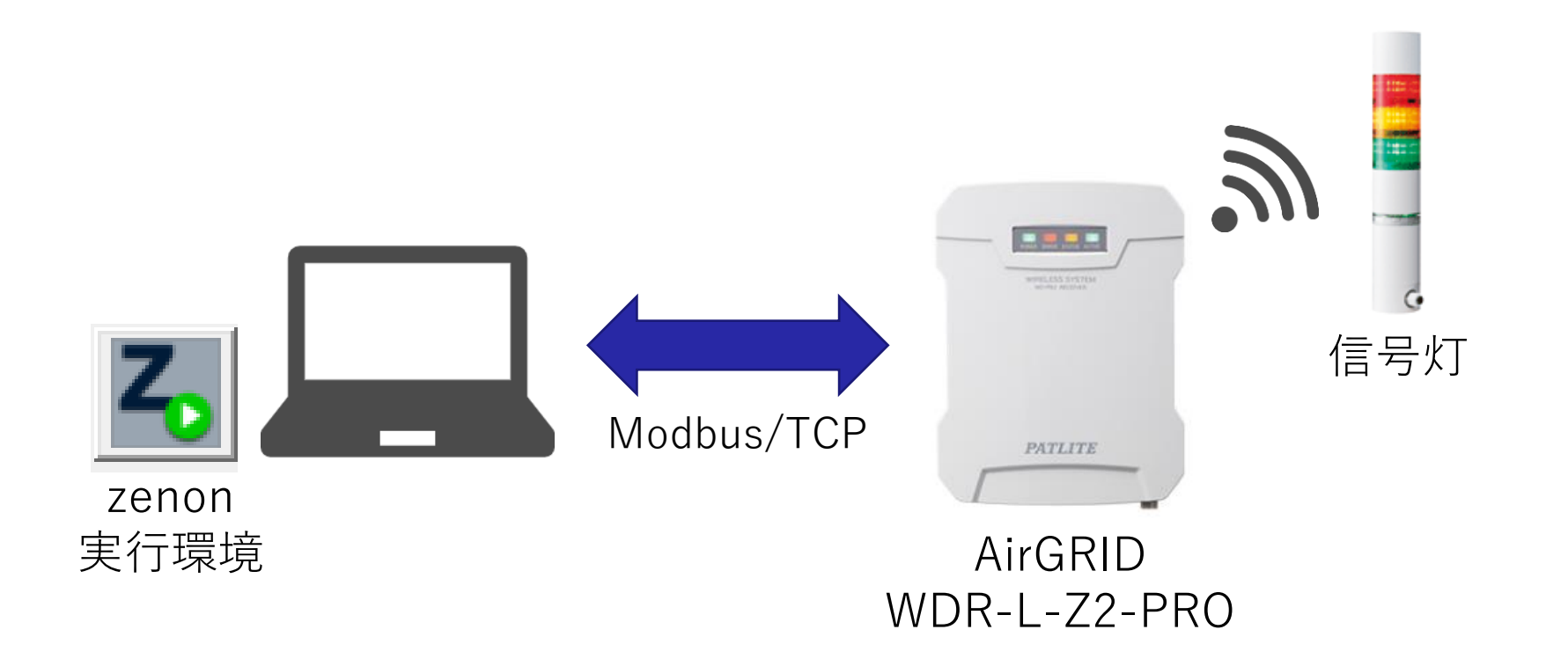

# AirGRID側の設定

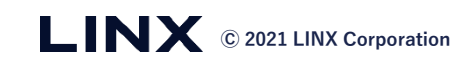

ログイン

■ AirGRIDは初期化時において、 下表の設定となっております。

| IPアドレス    | 192.168.10.1  |
|-----------|---------------|
| サブネットマスク  | 255.255.255.0 |
| User Name | patlite       |
| Password  | patlite       |

■ User NameとPassword を入力し、 「login」ボタンをクリックします。

Patlite WD PRO Receiver

Select Your Language: 日本語

| User Name<br>Password | patlite | 0 |
|-----------------------|---------|---|
| ( I                   |         |   |

本体情報

ログイン後、本体情報が表示されます。
 送信機接続数が1以上になっていることを
 確認してください。

| Patlite Wireless Dat | a Acquisition System |         |                                        |    |        |
|----------------------|----------------------|---------|----------------------------------------|----|--------|
| WD PRO               | シュニレジンキ              | 土った海堆の中 | いた無約シート                                | 谷田 | በ/ፓታሳト |
| Receiver             | システム設定               | 小人们建场政化 | ₩₽₩₩₩₩₩₩₩₩₩₩₩₩₩₩₩₩₩₩₩₩₩₩₩₩₩₩₩₩₩₩₩₩₩₩₩₩ | 日埋 |        |

|              | 本体情報                                                                               |
|--------------|------------------------------------------------------------------------------------|
| MACアドレス      | 8039e50118b0                                                                       |
| ファームウェアバージョン | 1.00                                                                               |
| OSバージョン      | 1.00                                                                               |
| 動作電源         | 24V DC                                                                             |
| ネットワーク開始方法   | 自動起動                                                                               |
| 無線チャンネル      | 11ch 12ch 13ch 14ch 15ch 16ch 17ch 18ch<br>19ch 20ch 21ch 22ch 23ch 24ch 25ch 26ch |
| 送信機接続数       | 1                                                                                  |

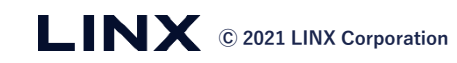

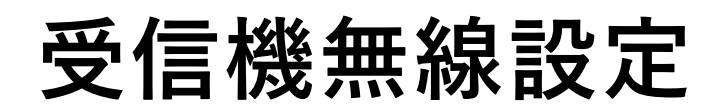

■ WD無線設定 >> 受信機無線設定 を選択します。

| Patlite Wireless Data | Acquisition System |         |         |    |       |
|-----------------------|--------------------|---------|---------|----|-------|
| WD PRO                | システム設定             | ホスト連携設定 | WD無線設定  | 管理 | ログアウト |
| Receiver              |                    |         | 受信機無線設定 |    |       |
|                       |                    | l       |         |    |       |
|                       |                    |         |         |    |       |
|                       |                    |         |         |    |       |
|                       |                    |         |         |    |       |
|                       |                    |         |         |    |       |

#### ■ ExtendedPanIDを入力 >> 「設定」ボタンをクリックします。

| Patlite Wireless Data | Acquisition System |                                                                                                    |                       |    |       |
|-----------------------|--------------------|----------------------------------------------------------------------------------------------------|-----------------------|----|-------|
| WD PRO<br>Receiver    | システム設定             | 木スト連携設定                                                                                                    | WD無線設定                | 管理 | ログアウト |
|                       |                    |                                                                                                    |                       |    |       |
|                       |                    | 受信機無線設                                                                                                    | 定                     |    |       |
|                       | ExtendedPanID      | 0000 0000                                                                                                    | 0000 0000             |    |       |
|                       | 周波数チャンネル           | 11 12 13 14                                                                                                    | 15 16 17 18 全て選択      | ]  |       |
|                       | ネットワーク開始方法         | 19         20         21         22           自動起動(推奨)         19         10         10         10         10         10         10         10         10         10         10         10         10         10         10         10         10         10         10         10         10         10         10         10         10         10         10         10         10         10         10         10         10         10         10         10         10         10         10         10         10         10         10         10         10         10         10         10         10         10         10         10         10         10         10         10         10         10         10         10         10         10         10         10         10         10         10         10         10         10         10         10         10         10         10         10         10         10         10         10         10         10         10         10         10         10         10         10         10         10         10         10         10         10         10         < | 23 24 25 26 全て解除<br>✓ | J  |       |
|                       |                    |                                                                                                    |                       | 設定 |       |
|                       |                    |                                                                                                    |                       |    |       |

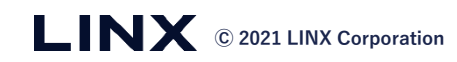

### 受信機無線設定

■ WD無線設定 >> 無線設定一覧表示 を選択します。

#### ■ IEEEアドレスをコピーします。

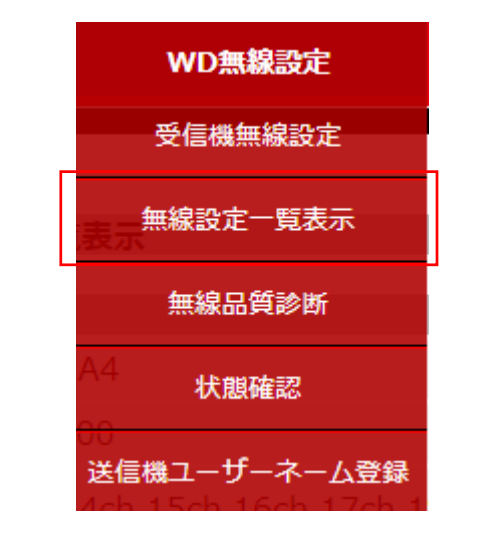

| Patlite Wireless [ | Data Acquisition | System  |                                  |                                        |                    |                                         |
|--------------------|------------------|---------|----------------------------------|----------------------------------------|--------------------|-----------------------------------------|
| Receiver           | ୬ステム             | 婝       | ホスト連携設定                          | WD無線設定                                 | 管理                 | ログアウト                                   |
| Receiver           |                  |         |                                  |                                        |                    |                                         |
|                    |                  |         |                                  |                                        |                    |                                         |
|                    |                  |         | 無線設定一                            | 覧表示                                    |                    |                                         |
|                    | WD PRO Recei     | ver     |                                  |                                        |                    |                                         |
|                    | IEEEアドレス         |         | 6CE4DAFFFE029                    | 3A4                                    |                    |                                         |
|                    | ExtendedPanI     | )       | 000000000000000000               | 000                                    |                    |                                         |
|                    | 周波数チャンネル         |         | 11ch 12ch 13ch<br>19ch 20ch 21ch | 14ch 15ch 16ch 17<br>22ch 23ch 24ch 25 | ch 18ch<br>ch 26ch |                                         |
|                    | 表示更新             | 20      | 定一覧ダウンロード                        |                                        | 無線リセット             |                                         |
| 登録物                | 態                | ユーザーネーム |                                  | IE                                     | EEアドレス             | ExtendedPar                             |
| 1 📃 登録             |                  |         |                                  |                                        | 6CE4DAFFFE019CFD   | 000000000000000000000000000000000000000 |
|                    |                  |         |                                  |                                        |                    |                                         |
|                    | ユーザ              | ーネ・     | ームが                              | 空白であ                                   | っることを              | 確認                                      |

### ユーザーネームファイルの作成

■ Excelを起動し、A1のセルにIEEEアドレス をB1のセルに送信機の名称(任意) を入力します

| A1 | • : × ~          | <i>f</i> ∗ 6CE4DAFF | FE019CFD |
|----|------------------|---------------------|----------|
|    | А                | В                   | С        |
| 1  | 6CE4DAFFFE019CFD | ライン 01 送信機          |          |
| 2  |                  |                     |          |
| 3  |                  |                     |          |

■ CSV(コンマ区切り形式)ファイルで 保存します。

| ファイル名(N):   | abc.csv                    |             | · · · · · · · · · · · · · · · · · · · | ~ |
|-------------|----------------------------|-------------|---------------------------------------|---|
| ファイルの種類(T): | CSV UTF-8 (コンマ区切り) (*.csv) |             | · · · · · · · · · · · · · · · · · · · | ~ |
| 作成者:        | Yohei Okada                | <i>97</i> : | タグの追加                                 |   |
| フォルダーの非表示   |                            | ツール(L)      | ▼ 保存(S) キャンセル                         |   |

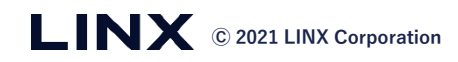

送信機ユーザーネームの登録

- WD無線設定 >> 送信機ユーザーネーム登録 を選択します。
- ユーザーネームファイルの 「ファイルを選択」ボタンをクリック します。

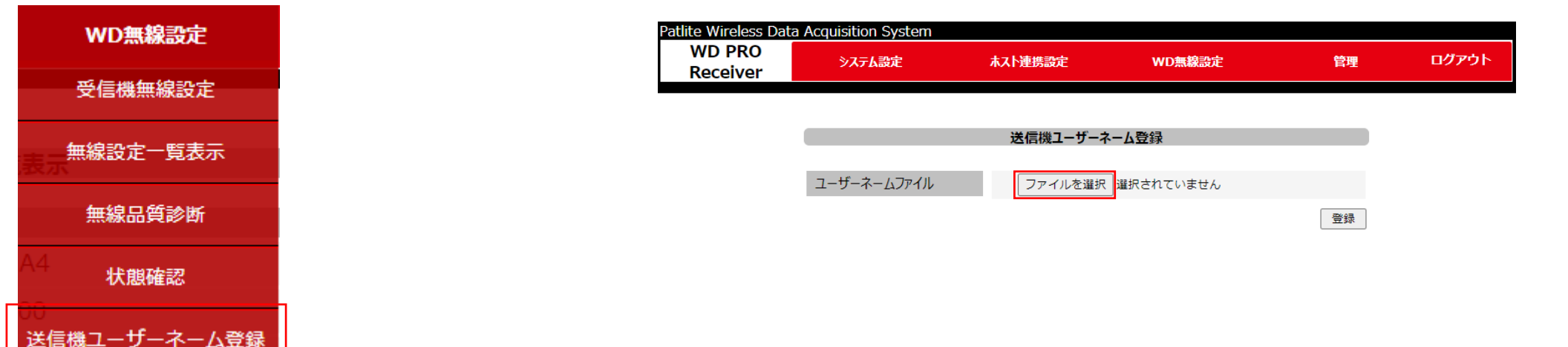

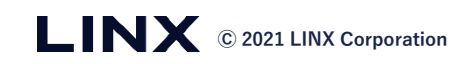

送信機ユーザーネームの登録

■ 作成したCSVファイルを選択し、 「登録」ボタンをクリックします。

| 無線設定一覧表示に戻り、     |
|------------------|
| ユーザーネームが追加されたことを |
| 確認します。           |

| e Wireless Data    | a Acquisition System |          |         |      |       | Patlite Wireless D | ata Acquisition Syste | em                                      |                                                |           |                                         |
|--------------------|----------------------|----------|---------|------|-------|--------------------|-----------------------|-----------------------------------------|------------------------------------------------|-----------|-----------------------------------------|
| WD PRO<br>Receiver | システム設定               | ホスト連携設定  | WD無線設定  | 管理   | ログアウト | WD PRO<br>Receiver | システム設定                | ホスト連携設定                                 | WD無線設定                                         | 管理        | ログ                                      |
|                    |                      |          |         |      |       |                    |                       |                                         |                                                |           |                                         |
|                    |                      | 送信機ユーザーネ | 一厶登録    |      |       |                    |                       | 無線設定一覧表                                 | 示                                              |           |                                         |
|                    | ユーザーネームファイル          | ファイルを選択  | abc.csv |      |       |                    | WD PRO Receiver       |                                         |                                                |           |                                         |
|                    |                      |          | J       | 2842 |       |                    | IEEEアドレス              | 6CE4DAFFFE0293A                         | 4                                              |           |                                         |
|                    |                      |          |         | 豆珍   |       |                    | ExtendedPanID         | 000000000000000000000000000000000000000 | )                                              |           |                                         |
|                    |                      |          |         |      |       |                    | 周波数チャンネル              | 11ch 12ch 13ch 14<br>19ch 20ch 21ch 22  | ch 15ch 16ch 17ch 18c<br>ch 23ch 24ch 25ch 26c | :h<br>:h  |                                         |
|                    |                      |          |         |      |       |                    | 表示更新                  | 設定一覧ダウンロード                              |                                                | 無線リセット    |                                         |
|                    | X a,                 |          |         |      |       | ž                  | 登録状態                  | ユーザーネーム                                 | IEEEアドレス                                       | Ex Ex     | tendedPan                               |
|                    | abc.csv              |          |         |      |       | 1                  | 登録                    | ライン 01 送信機                              | 6CE4DAF                                        | FFE019CFD | 000000000000000000000000000000000000000 |

## zenon側の設定

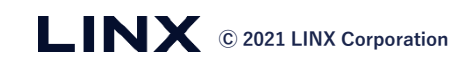

### Modbusドライバーの作成

■ zenonの開発環境を起動後、 変数 >> ドライバーを選択します。

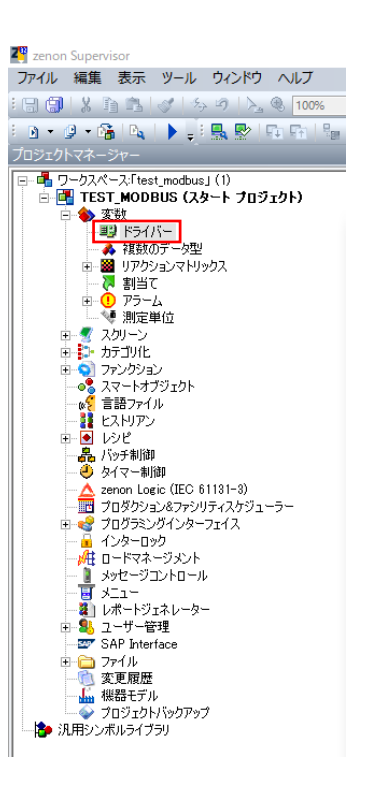

■ ドライバーの作成を選択 >> Modbus RTU and Open Modbus TCP を 選択 >>「OK」ボタンをクリックします。

<u>አ</u>ታ...

| ID                                                                                                    | <b>約</b>   見明 | 771ル名                                                                                                    |
|----------------------------------------------------------------------------------------------------|---------------|----------------------------------------------------------------------------------------------------|
| パーの作成                                                                                                    |               |                                                                                                    |
| 用可能な変数                                                                                                    |               | ドライバー情報                                                                                                    |
| Modus RTU      Modus Energy Driver      Modus Energy Driver      Modus Energy Driver      Moduon      Moduon      Moduon      Moduon      Moduon      Mondal      Mondal | r<br>r        | Description:<br>The driver understands the "Modbus RTU" protocol for serial<br>connections and TCP/IP connections and the "Open Modbus TCP"<br>protocol for TCP/IP connections. The driver is a Modbus Master.<br>(please use the Process Gateway as a Modbus slave)<br>Supported PLC types:<br>All controllers that support Modbus RTU, Open Modbus TCP or Modbus<br>ASCII (cenia)<br>Supported connection types:<br>Serial communication interface; Ethernet interface<br>Supported communication protocols:<br>Modbus RTU - serial (Open Modbus TCP; Modbus RTU over TCP;<br>Modbus RTU - serial (Open Modbus TCP; Modbus RTU over TCP;<br>Modbus ASCII - senial<br>The driver is available for the following operating systems:<br>Windows 10; Windows 7; Windows 8; Windows 8, 1; Windows Server |
| Panasonic     Phoenix Contact     Piz     Piz     Pozyton     Pocess-Informatik                                                                                                    |               | Server 2016<br>Necessary additional hardware on the PC:<br>RS 232 interface or standard network card                                                                                                    |
| - Profibus DP - Profibus FMS - Reis - Reis - Reche                                                                                                    |               |                                                                                                    |
| RTK Instruments                                                                                                    | *             | Necessary additional software on the PLC:                                                                                                    |
| ライバー名                                                                                                    |               | Driver features:<br>RDA supported: YES                                                                                                    |
| lodbus RTU and Open Modbus TCP                                                                                                    |               | RDA String: NO<br>Addressing: Address based                                                                                                    |

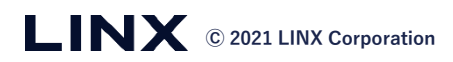

### Modbusドライバーの設定

■ Settingsタブにおいて「TCP/IP」を 選択します。

| Configuration                                                  |        |
|----------------------------------------------------------------|--------|
| General Com Settings TCP/IP                                    |        |
| Constitut                                                      | ОК     |
| O Serial ASCII                                                 | Cancel |
|                                                                | Help   |
| General                                                        |        |
| TCP configuration file Maximum block size                      |        |
| MODRIU32_Modbus RIU and Open Modbus 32                         |        |
| RTS Handshake     Offset 1                                     |        |
| Skip not existing registers                                    |        |
| Byte order for DWORD Byte order for FLOAT                      |        |
| O Intel Format (Little-Endian) O HB-Controller (Little-Endian) |        |
| Motorola Format (Big-Endian)     Modbus Standard (Big-Endian)  |        |
| Byte order for STRING                                          |        |
| PC-Format (Little-Endian)                                      |        |
| O Modbus Standard (Big-Endian)                                 |        |
| - Frror handling                                               |        |
|                                                                |        |
| 3000 ms 6                                                      |        |
|                                                                |        |
| Reconnection delay Send delay                                  |        |
| 20000 ms 10 ms                                                 |        |
|                                                                |        |

### ■ TCP/IPタブにおいてIPアドレスを設定し、 「OK」ボタンをクリックします。

| eneral Com Settings T<br>Connection file MC | CP/IP<br>DDRTU32_Modbus RTU and C | Open Modbus TCRtxt                                            |                | OK  |
|---------------------------------------------|-----------------------------------|---------------------------------------------------------------|----------------|-----|
| Connection list                             |                                   | Net address                                                   | 1              | Hel |
| Connection name<br>Defaultname              | Net<br>1                          | Connection name<br>IP address<br>192 . 168 . 10<br>O Hostname | Defaultname    |     |
| New Edit                                    | Delete                            | Remote port<br>502<br>Sav                                     | Ping<br>Cancel |     |
|                                             |                                   |                                                               |                |     |

Net addressおよびRemote portは デフォルト値を使用

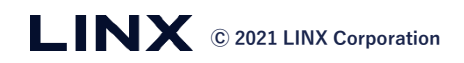

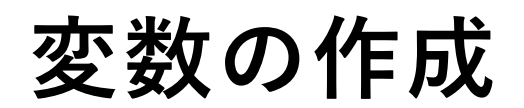

#### ■ 下記のように変数のプロパティを 設定します。

| 🚰 zenon Supervisor |                                                                           |      |                                        |                                    |          |  |  |  |
|--------------------|---------------------------------------------------------------------------|------|----------------------------------------|------------------------------------|----------|--|--|--|
|                    | ファイル 編集 表示 ツール ウィンドウ ヘルブ                                                  |      |                                        |                                    |          |  |  |  |
|                    | 日間  2 酒酒  2  ちの  2 @ 1006 @   @   日日正  ゆき  前目前日日田田  昭和弘弘  そおと  図学び        |      |                                        |                                    |          |  |  |  |
|                    | E 19 + 26 + 16   1   1   1   1   1   1   1   1   1                        |      |                                        |                                    |          |  |  |  |
|                    |                                                                           |      |                                        |                                    |          |  |  |  |
|                    | 〒 - 囁 ワークスペース: ftest_modbus」(1) 💦 💊 🦄 🏥 😫 🖙 🍙 🔭 🗶 第一条 🔷 🗞 🗐 🤹 🗶 2 (1) (1) |      |                                        |                                    |          |  |  |  |
|                    | □ □ ITEST_MODBUS (スタート プロジェクト)                                            | ステ   | 名前 <b>内</b>                            | ドライバー データ型 1                       |          |  |  |  |
|                    |                                                                           | 2.7  | 7 フィルターテキスト 🛛                          | フィルターテキスト マフィルター…マフ                | イ マフィルター |  |  |  |
|                    | - 🍂 複数のデータ型                                                               |      | 信号灯(赤)                                 | MODRTU32 - Modbus RTU and Open INT |          |  |  |  |
|                    | ■ 20 リアクションマトリックス                                                         |      | 信号灯(黄)                                 | MODRTU32 - Modbus RTU and Open INT |          |  |  |  |
|                    | 南山 アラーム                                                                   |      | 信号灯(緑)                                 | MODRTU32 - Modbus RTU and Open INT |          |  |  |  |
|                    | → ● 測定単位                                                                  | 1    | 信号灯(青)                                 | MODRTU32 - Modbus RTU and Open INT |          |  |  |  |
|                    |                                                                           |      | 信号灯(白)                                 | MODRTU32 - Modbus RTU and Open INT |          |  |  |  |
|                    |                                                                           |      | 79-                                    | MODRIU32 - Modbus RIU and Open INT |          |  |  |  |
|                    | ● ● スマートオブジェクト                                                            |      |                                        |                                    |          |  |  |  |
|                    | ₩₩₩ 言語ファイル                                                                |      |                                        |                                    |          |  |  |  |
|                    |                                                                           | <    |                                        |                                    | >        |  |  |  |
|                    | □ □ □ レンヒ<br>□ □ 鳥、バッチ制御                                                  | 6(   | 合計)/6 (フィルター)/1 (選択)   使用済タグ数 6 /ライセンス | タグ数 無制限                            |          |  |  |  |
|                    | ない マンジェクトッリー 響ネットワークトポロジ  ◎ スマー                                           | -トオブ | ジェクトテンプレート                             |                                    |          |  |  |  |
|                    |                                                                           |      |                                        |                                    |          |  |  |  |
|                    |                                                                           |      |                                        |                                    |          |  |  |  |
|                    | ·····································                                     |      | 고입고방수                                  |                                    |          |  |  |  |
|                    | … 🧀 アドレス指定                                                                |      |                                        | データブロック                            |          |  |  |  |
|                    |                                                                           |      | *2F7F2A;                               | J-JJUJ9: 0                         |          |  |  |  |
|                    | □ … i b) 定値の書き込み                                                          |      | オフセット: 5                               | ビット番号: 0                           |          |  |  |  |
|                    | □ リミット値<br>  □ ○ アラーム処理                                                   |      | 配置: 0                                  | 文字列の長さ: 0                          |          |  |  |  |
|                    |                                                                           |      | シンボリックアドレス:                            |                                    |          |  |  |  |
|                    |                                                                           |      |                                        |                                    |          |  |  |  |
|                    | 追加設定                                                                      |      | ドライバー接続                                |                                    |          |  |  |  |
|                    | │                                                                         |      | ドライバー: MODRTU32 - Moo                  | lbus RTU and Open Modbus TCP       | ~        |  |  |  |
|                    | Analyzer                                                                  |      | デ_ ク 刑・                                |                                    |          |  |  |  |
|                    |                                                                           |      |                                        |                                    | × 1      |  |  |  |
|                    |                                                                           |      | トライハーオフジェクト型: Holding Register         | <                                  | ~ -      |  |  |  |
|                    |                                                                           |      | □ スタンバイサーバーからのみ読み込む                    |                                    | 2        |  |  |  |
|                    |                                                                           |      |                                        |                                    |          |  |  |  |

#### ■ 信号灯の色に対応したレジスタアドレス (オフセット)を設定します。

| レジスタアドレス           | 割り当て          | データ |          | 説明                                 |              |
|--------------------|---------------|-----|----------|------------------------------------|--------------|
| -                  |               | 上位  | 最上位      |                                    |              |
|                    | 2             | 下位  |          | x.                                 |              |
| 0                  | ]             | 上位  |          | <br>WDT の IEEE アドレス(8 バイトの固有値)<br> |              |
| 2                  |               | 下位  |          |                                    |              |
| 2                  |               | 上位  |          |                                    |              |
| 0                  |               | 下位  |          |                                    |              |
| 4                  | 5             | 上位  |          |                                    |              |
| 4                  |               | 下位  | 最下位      |                                    |              |
|                    | 上位            |     | 信号灯状態の情報 |                                    |              |
| 0                  | 皆ちり情報(小)      | 下位  |          | 值                                  | 内容           |
| 6                  | 信号灯体级 (类)     | 上位  | 0x0000   | 消灯                                 |              |
| O                  | 1115岁月11月報(東) | 下位  |          | 0x0001                             | 点灯           |
| 7                  | 信号灯情報 (編)     | 上位  |          | 0x0002                             | 点滅           |
| 1                  |               | 下位  |          |                                    |              |
| 8                  | 信号灯桂報 (李)     | 上位  |          |                                    |              |
| 8 1日 亏 灯 情 報 ( 育 ) |               | 下位  |          | Modbusのレジスタアドレス                    |              |
| Q                  | 信号灯情報 (白)     | 上位  |          | (Holdin                            | ng Register) |
|                    | 3 16亏公1再收(日)  |     | 4        |                                    |              |
|                    |               |     |          |                                    |              |

LINX © 2021 LINX Corporation

### リミット値のテキストと色の設定

- 変数 >> リアクションマトリックスを 新規作成します。
- マークションマトレント
   リアクションマトレント(

   マークレーン
   エレントレント(

   ロークレーン
   ローレント

   アンクトマネーシャー
   ローレーレー

   ローローレーン
   ローレーレー

   ローローレーン
   ローレーレー

   ローローレーン
   ローレーレー

   ローローレーン
   ローレーレー

   ローローレーン
   ローレーレー

   ローローレーン
   ローレーレー

   ローローレーン
   ローレーレー

   ローローレーン
   ローレーレー

   ローローレーン
   ローレーレー

   ローローレーン
   ローレーレー

   ローローレー
   ローレー

   ローローレー
   ローレー

   ローローレー
   ローレー

   ローローレー
   ローレー

   ローローレ
   ローレ

   ローローレ
   ローレ

   ローロ
   ローレ

   ローロ
   ローレ

   ローロ
   ローレ

   ローロ
   ローレ

   ローロ
   ローレ

   ローロ
   ローレ

   ローロ
   ローレ

   ロー
   ロー

   ロー
   ロー

   ロー
   ロー

   ロー
   ロー

   ロー
   ロー

   ロー
   ロー

   ロー

変数値による信号灯の 状態の変化を リアクションマトリックス で定義

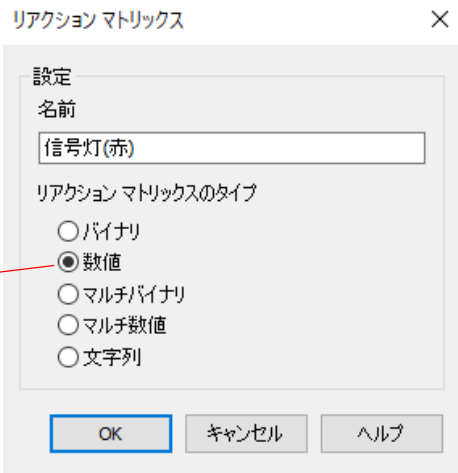

数値タイプを選択し、 「OK」ボタンを選択 ■ 下図のようにリアクションマトリックス を定義します。

1: 点灯

URVIE

MOTHORNEY DEPARTM

MI
 PROGRESS
 TINEOUT
 NUMBER

#### 2:消灯

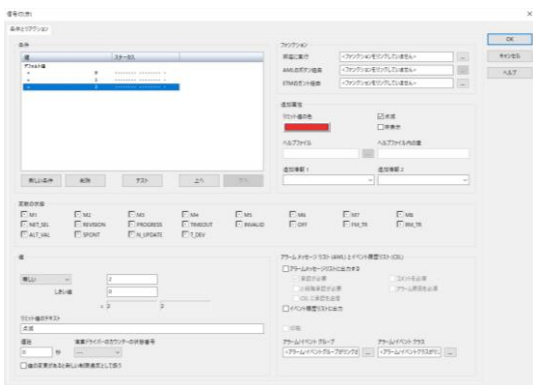

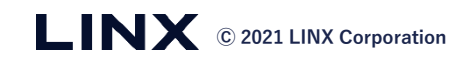

OK

キャンセル

E Ma

![](_page_15_Picture_0.jpeg)

■ 作成したリアクションマトリクスを変数の リミット値のプロパティに割り付けます。

| 🖉 zenon Supervisor                                             |                        |                      |                                                |           |            |  |  |
|----------------------------------------------------------------|------------------------|----------------------|------------------------------------------------|-----------|------------|--|--|
| ファイル 編集 表示 ツール ワインドワ ヘルフ                                       |                        |                      |                                                |           |            |  |  |
| 日 🗊 🐰 泊 滝 🛷 🏷 🤊 📐 🖲 100%                                       | - T E I ; 🔍 👂 -        | アーマット (11) 日 111日    | 三田前 昭ももお卜                                      | N IN E    | 33 33 5    |  |  |
| 🐚 • 🖉 • 🖓 🔩 🔪 🕨 📮 🔛 🖓                                          | - Ro Ro 🚽 🕴 🎎          | - A: A:              | 🚍 🐻 🚁 🚑 🛼 🔍                                    |           | •          |  |  |
|                                                                |                        |                      |                                                |           |            |  |  |
| □- 唱 ワークスペース:「test_modbus」(1)<br>□ 個 TEST MODBUS (スタート プロジェクト) | ^ 🔖 🗞 I 🕄 I 🐑 I 🛍      | 13 🗙   🗄 • 🗞 🔌 🗞   : | a 🕮 🔏 •   🛛 • 🛪   🏒                            | ्र 🥂 📑    | 0          |  |  |
|                                                                | ステ 名前                  | ň                    | ドライバー                                          | データ型      | ID 스オ      |  |  |
|                                                                | 2. マ フィルターデ            | +スト ♥                | フィルターテキスト 🌚                                    | フィルター 🍸 🕽 | フィ 🛛 フィルター |  |  |
| 🔥 複数のデータ型                                                      | 信号灯(赤)                 | MODR                 | [U32 - Modbus RTU and Open                     | INT       |            |  |  |
| ■  ■ リアクションマトリックス ■  ■  ■  ■  ■                                | 信号灯(黄)                 | MODR                 | TU32 - Modbus RTU and Open                     | INT       |            |  |  |
| 지 이 고등에서                                                       | 信号灯(緑)                 | MODR                 | [U32 - Modbus RTU and Open                     | INT       |            |  |  |
|                                                                | 信号灯(書)                 | MODR                 | [U32 - Modbus RTU and Open                     | INT       |            |  |  |
| 田 🛫 スクリーン                                                      | 信号灯(白)                 | MODR                 | TU32 - Modbus RTU and Open                     | INT       |            |  |  |
| <ul> <li>由 5- カテゴリ化</li> </ul>                                 | ブザー                    | MODR                 | [U32 - Modbus RTU and Open                     | INT       |            |  |  |
|                                                                |                        |                      |                                                |           |            |  |  |
|                                                                |                        |                      |                                                |           |            |  |  |
| (2) 言語ファイル                                                     |                        |                      |                                                |           |            |  |  |
|                                                                | <                      |                      |                                                |           | >          |  |  |
| <ul> <li>品 バッチ制御</li> </ul>                                    | ✓ 6(合計)/6(フィルター)/1(選択) | 使用済タグ数 6/ライセンスタグ数 新  | 黒制限                                            |           |            |  |  |
| □ コウェクトッリー 「髪ネットワークトポロジ」 (● スマートオブジェクトテンプルート                   |                        |                      |                                                |           |            |  |  |
|                                                                |                        |                      |                                                |           |            |  |  |
| 1 🖹 🚍 🖕 🛍 🗈 🖛 💷 🗉 🔹 🔹                                          |                        |                      |                                                |           |            |  |  |
| 🛁 基本設定                                                         | リミット値                  |                      |                                                |           |            |  |  |
|                                                                | (#1) 115w6/mb 775/7    | w/7 - >              | リミットはのプレビュー・ママをクリックー                           |           |            |  |  |
| ─────────────────────────────────────                          | (新しいりミノ「山西」 こことノン      |                      | 5 11a0/021 . 222/5//-</td <td>·</td> <td></td> | ·         |            |  |  |
| 🛁 設定値の書き込み                                                     |                        |                      |                                                |           |            |  |  |
| 🗁 リミット値                                                        | リアクション マトリックス          |                      |                                                |           |            |  |  |
|                                                                | リアクション マトリックス: 信       | 号灯(赤)                |                                                |           |            |  |  |
| 🍋 ハードディスクへのデータ保存                                               |                        |                      |                                                |           |            |  |  |
|                                                                |                        |                      |                                                |           |            |  |  |
|                                                                |                        |                      |                                                |           |            |  |  |
|                                                                |                        |                      |                                                |           |            |  |  |
| Analyzer                                                       |                        |                      |                                                |           |            |  |  |
|                                                                |                        |                      |                                                |           |            |  |  |
|                                                                |                        |                      |                                                |           |            |  |  |

■ 長方形のエレメントの塗りつぶし、可視化/ 点滅のプロパティに変数を割り付けます。

| スクリーン 0 - TEST_MODBUS × |                 |  |  |  |  |
|-------------------------|-----------------|--|--|--|--|
|                         |                 |  |  |  |  |
| 信号灯(赤)                  | 信号灯(赤)<br>(変数値) |  |  |  |  |
| 信号灯(黄)                  | 信号灯(黄)<br>(変数値) |  |  |  |  |
| 信号灯(緑)                  | 信号灯(緑)<br>(変数値) |  |  |  |  |
| 信号灯(青)                  | 信号灯(青)<br>(変数値) |  |  |  |  |
| 信号灯(白)                  | 信号灯(白)<br>(変数値) |  |  |  |  |

![](_page_15_Picture_5.jpeg)

![](_page_16_Picture_0.jpeg)

#### ■ zenonの実行環境を起動し、信号灯が 現物通りに動作することをご確認ください。

![](_page_16_Picture_2.jpeg)

![](_page_16_Figure_3.jpeg)

![](_page_16_Picture_4.jpeg)

#